Φύλλο εργασίας-ΟΜΑΔΑ 3

6% διδακτικής παρέμβασης

## «Ο Ζορμπάς στο Messenger!»

Ο Ζορμπάς έχει φύγει για τη Σερβία. Αποφασίζει να μιλήσει με την κόρη του και να της αφηγηθεί τι έγινε τελικά σ' εκείνο το καφενείο του Πειραιά και πώς εξελίχθηκε η δουλειά με τον Νίκο Καζαντζάκη...

Ετοιμάστε τη συνομιλία στο Messender, λαμβάνοντας υπόψη

- α. τον διαφαινόμενο χαρακτήρα του αληθινού Ζορμπά
- β. τις απόψεις του
- γ. τις πράξεις.

Η συνομιλία να αποτελείται από τουλάχιστον δεκαπέντε (15) μηνύματα.

- Ανοίξτε τον φυλλομετρητή του Η/Υ σας και μεταβείτε στη διεύθυνση του zeoob.
- Στην αρχική σελίδα πατήστε <u>«Messenger Chat Generator».</u>
- Στο παράθυρο διαλόγου «Zeoob.com is a collection of simmulators that can be used for educational purpose and content creation for digital marketing only. I here by agree that I will use this tool for learning purpose only» πατήστε <u>«I agree»</u>.
- Ετοιμάστε τον διάλογό σας.
- Αφού ολοκληρώσετε τον διάλογο, πατήστε <u>«Save your chat»</u>, έπειτα <u>«Download»</u> και αποθηκεύστε την εικόνα του διαλόγου στην Επιφάνεια Εργασίας του Η/Υ σας στον φάκελο «Ζορμπάς» με τίτλο «Συνομιλία Messenger Ζορμπάς κόρη».
- Δημοσιεύστε την εργασία στη σελίδα της ομάδας σας

στο <u>Wiki</u>.

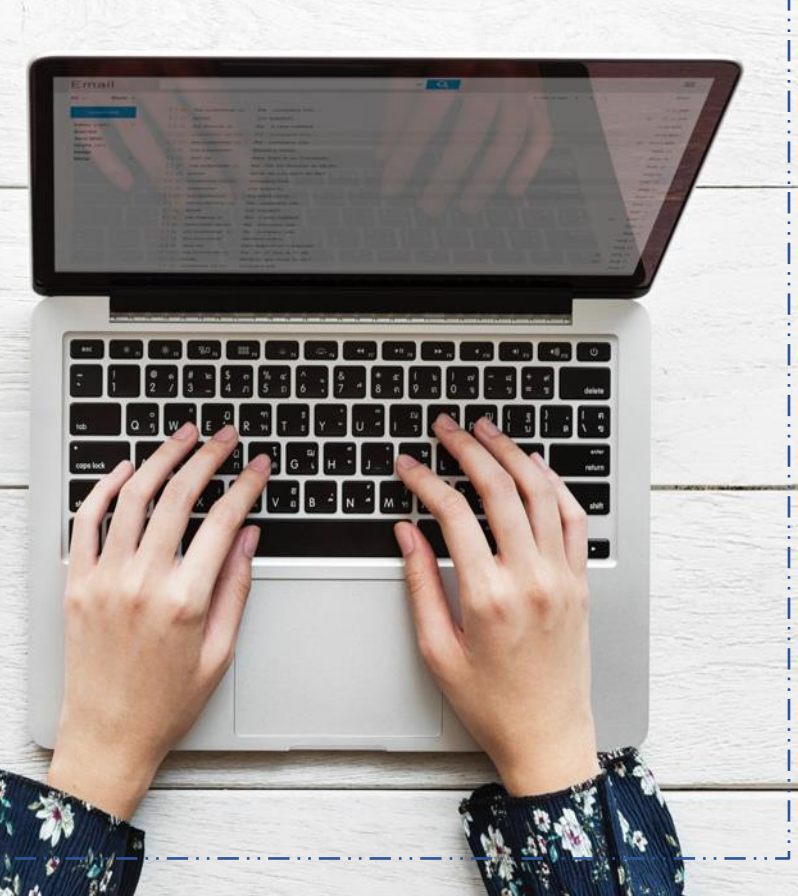